## WEB予約方法

個人練習予約受付時間

| WEB | 前日の 21:00~ |
|-----|------------|
| お電話 | 前日の 21:30~ |

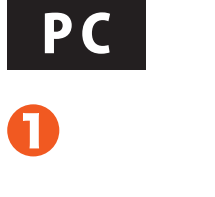

6

| 2019/07/0        | )5           | Ċ              | 10:00  | 0 (09:30) | ~    | 12:00 ( | (11:30) |
|------------------|--------------|----------------|--------|-----------|------|---------|---------|
| tanks            | クは翌00:00(23: | 30) ~ ¥06:00(¥ | 05:30) |           |      |         |         |
| i <b>M</b> canaa | (年) 🎽 全店     |                |        |           |      |         |         |
| 🖬 駒沢             | 🖬 銀座         | 2 秋葉原          | 5 新宿   | ☑ 都立大     | 2 学生 | 天       | 🖬 代々木   |
| 詳細条件を送           | 加する          | 0              |        |           |      |         |         |
|                  |              |                |        |           |      |         |         |

| e<br>ma                    | STUDIO<br>2757-8       | ACCESS                      | USER GUIDE<br>Finta, châtên |                             |              | <b>威护助子 第</b><br>[マイページ] |
|----------------------------|------------------------|-----------------------------|-----------------------------|-----------------------------|--------------|--------------------------|
| G ス<br>/07/24<br>3:30) - W | 957 <u>998</u>         | 能<br>10:00 (09:30)          | 12:10 (11:30)               | 1                           |              |                          |
| 0                          | 1916                   | DOUR D                      | nc <u>c</u> ex, r           | **# <b>A</b>   <b>8</b> /0* |              | C                        |
| 74                         | 「 ボビ ・ ニ 」<br> 可能なスタジオ | au +_ Na<br>3 <b>4件</b> です。 | V = IIIMA                   |                             |              |                          |
|                            | 业大 3st(1               | 42M) 00#**                  | -t                          |                             | 25           | 994318                   |
| 100                        | L.A                    | 2019年7月                     | 24日 (木) 10:00~12:00         |                             | аж⊁ы ⊾03-372 | 3-2011                   |

『スタジオ空室検索』より、ご予約したい 日時、店舗など条件を選択し、検索。

条件に合った予約可能なスタジオが表 示されます。WEB予約される方は 『WEB予約』を押してください。

| M | 11-2    | · アスタシオ<br>都立大 3st (142帖)                   | 2000               | AD# 03-   | 3723-201 |
|---|---------|---------------------------------------------|--------------------|-----------|----------|
| İ |         | ご予約日時<br>2019/07/24(水) 10:00~12:00          | 311H4 -            | 110-6     | 26       |
|   | *755241 | オプション和新なありません。<br>オプションのストルの面前 Mg (7555500) | Mas Maranna Marana | 0 нул     | Postin   |
|   | 料金包炒    | anne                                        |                    |           |          |
|   | スタジオ料会  | ●本料会 早日 MORNING TIME                        | 10:00~12:00/28     |           | ¥15,00   |
|   |         |                                             |                    | 税别<br>1数税 | ¥15,00   |
|   |         |                                             |                    | 6H        | ¥16,20   |
|   |         |                                             |                    |           |          |

駐車場・オプション機材など、必要なオ プションを選択してください。

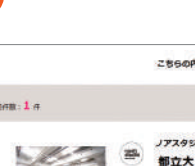

4

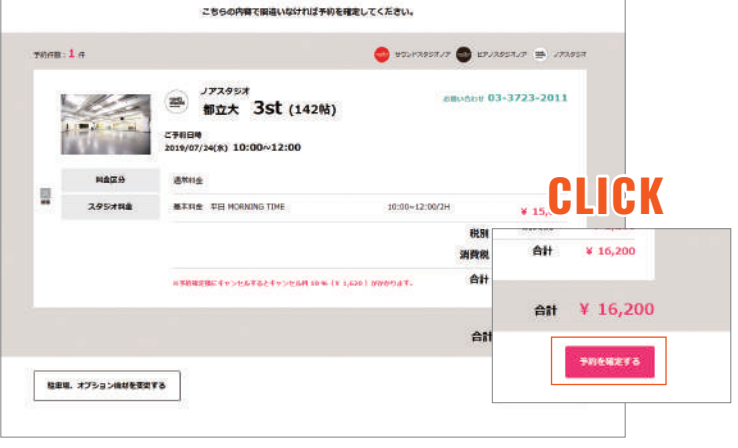

確認画面でご確認いただき、予約内容 に変更がなければ『予約を確定する』を 押してお進みください。

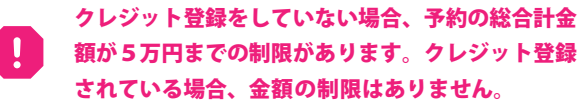

| 5                |                   |                            |                                                                   | 6                                                                                                    |
|------------------|-------------------|----------------------------|-------------------------------------------------------------------|----------------------------------------------------------------------------------------------------|
| STUDIO<br>299#-R | ACCESS<br>autor   | USER GUIDE<br>F653. 21(58) | <b>199</b><br>199                                                 | 後用人: confirm Bitleformation<br>通信目4:2119年7月21日 2009                                                                                             |
|                  |                   |                            | BOOKING<br>刊版了                                                    | RB                                                                                                    |
|                  |                   | [                          | 1件の予約が正常に発了しました。                                                  | スタンオの二子(な)「確認」ました。<br>下記子が可能をご確認。ただき、こ<br>形本メートに認想事用の3%、ご知想                                                                                     |
|                  | /アኋቆ5#<br>#立大 3st | (142帖)                     | ご予約目時<br>2019/07/24(第) 10:00~12:00 <sup>が開い合わせ</sup> 03-3723-2011 | <ul> <li>● 2時</li> <li>● 2方/2</li> <li>● 2方/2</li> <li>● 2 方/2</li> <li>● 2 からの月24日(犬)1000 ~ 1</li> <li>● 7 方/2-2時月</li> <li>● 4 日本地</li> </ul> |
|                  |                   | このままクレ                     | ジットカードで事前に支払うことも可能です。                                             | <ul> <li>●日十金額 ¥16200-</li> <li>(P380)</li> <li>フスのジオ利益:¥15000-</li> <li>(補助税:¥15200-</li> <li>(補助税:¥15200-</li> </ul>                          |
|                  |                   |                            | マイバージで予約を確認する                                                     | ※キャンセル・変更について<br>1週間根末で…の約<br>の~2日れの約                                                                                                    |

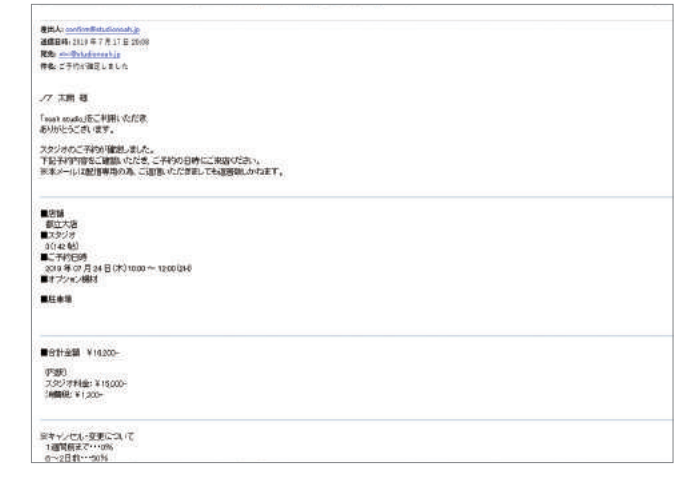

『予約完了』画面が表示され、ご予約は完了 となります。ご予約完了メールが送信されま す。

ご予約確認メールが送信されます。

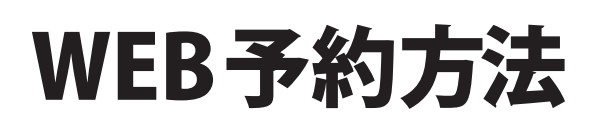

ー 個人練習予約受付時間 — WEB 前日の 21:00~ お電話 前日の 21:30~

## MOBILE

|                                                                            | BOOKIN<br>スタジオ空室検                              | lG<br><sup>*</sup>      |
|----------------------------------------------------------------------------|------------------------------------------------|-------------------------|
| 3時 🔯                                                                       |                                                |                         |
| 2019/07/2                                                                  | 6                                              | Ĺ                       |
| 10:00 (09:30)                                                              | )                                              | 2:00 (11:30)            |
| ※ナイトパックは                                                                   | ま翌00:00(23:30) ~ 图                             | 206:00(翌05:30)          |
| ※ナイトパック。<br><b>吉舗 (</b> 複数選択                                               | ‡翌00:00(23:30) ~ 著<br>可) <mark>区</mark> 全店     | 206:00(翌05:30)          |
| ※ナイトパックは<br>吉舗 (複数選択<br>☑ 駒沢                                               | \$翌00:00(23:30) ~ 至<br>可) ▼ 全店<br>▼ 銀座         | 206:00(翌05:30)<br>☑ 秋葉原 |
| <ul> <li>※ナイトパックは</li> <li>占舗 (複数選択</li> <li>☑ 駒沢</li> <li>☑ 新宿</li> </ul> | 集型00:00(23:30) ~ 3<br>可) ご 全店<br>ご 銀座<br>ご 都立大 | 206:00(翌05:30)<br>秋葉原   |

『スタジオ空室検索』より、ご予約 したい日時、店舗など条件を選択 し、検索。

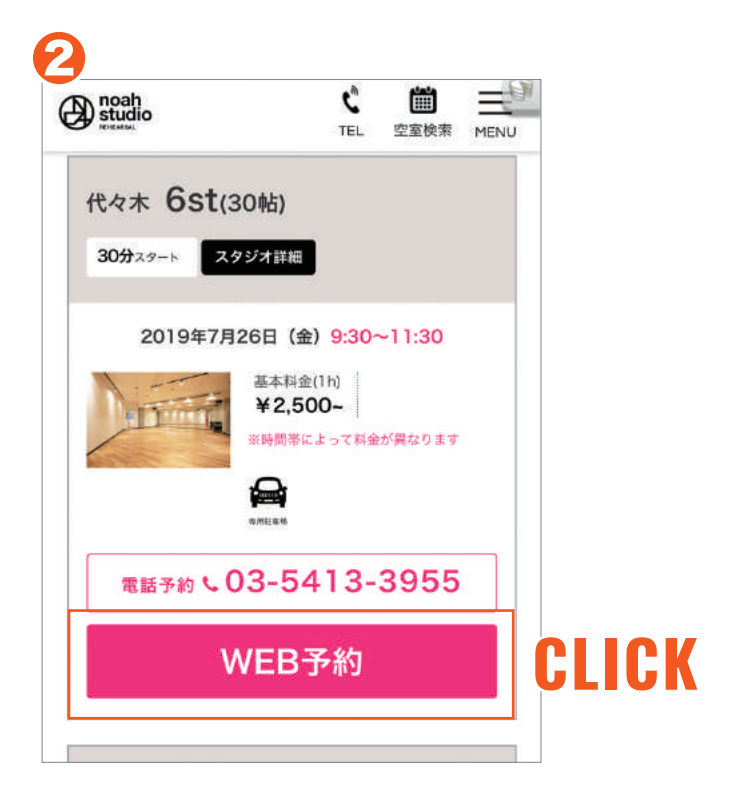

条件に合った予約可能なスタジ オが表示されます。WEB予約され る方は『WEB予約』を押してくだ さい。

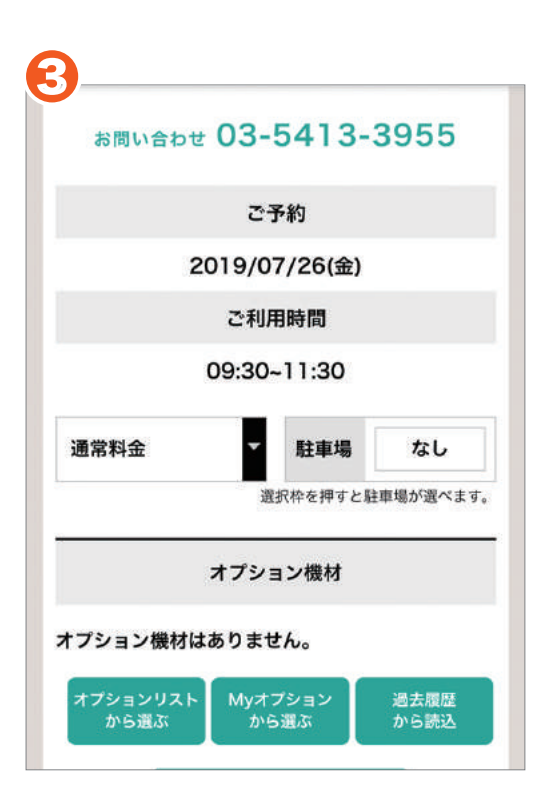

駐車場・オプション機材など、必要なオプションを選択してください。

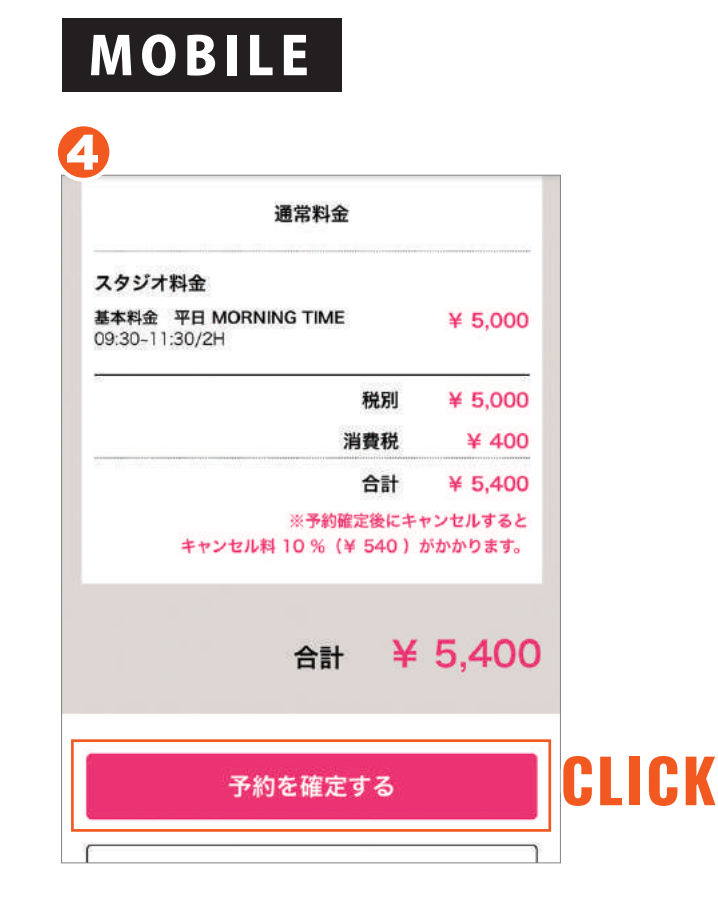

確認画面でご確認いただき、予約 内容に変更がなければ『予約を確 定する』を押してお進みください。

| 差出人: confirm@studionoal       | n.jp > 👩 |
|-------------------------------|----------|
| 宛先: abc@studionoah.jp >       | 非表示      |
| <b>ご予約が確定しました</b><br>今日 10:59 |          |
| ノア花子様                         |          |
| 「noah studio」をご利用いた           | だき、      |
| ありがとうございます。                   |          |
| スタジオのご予約が確定しまし                | た。       |
| 下記予約内容をご確認いただき                | 、ご予約の日時  |
| にご来店ください。                     |          |
| ※本メールは配信専用の為、こ                | と返信いただきま |
| しても返答致しかねます。                  |          |
| ■店舗                           |          |
| 代々木店                          |          |
| ■スタジオ                         |          |
| 6st (30帖)                     |          |
| ■ご予約日時                        |          |
| 2019年07月26日(金)09::            | 30~      |
| 11:30 (2H)                    |          |

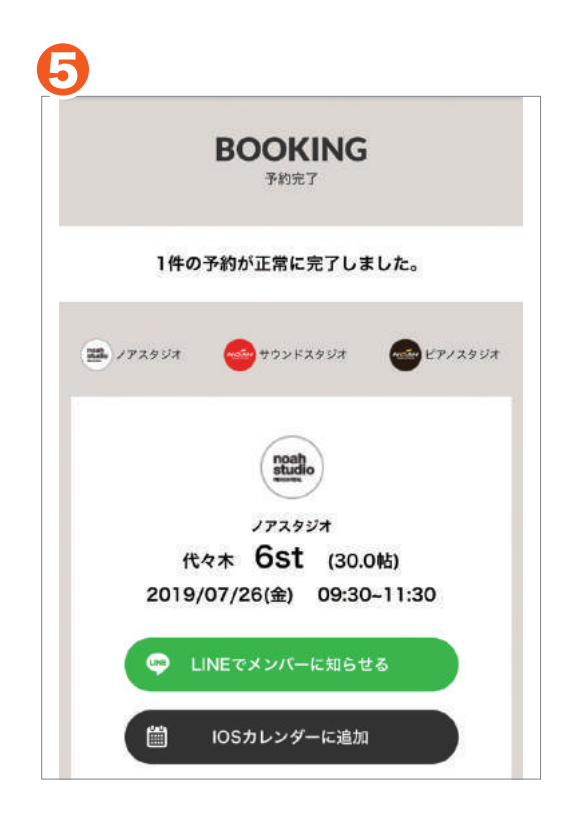

『予約完了』画面が表示され、ご予約は完了となります。ご予約完了 メールが送信されます。

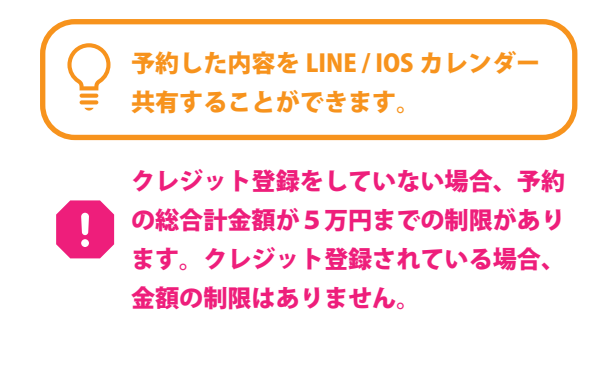

ご予約確認メールが送信されます。